セキュリティおまかせプラン EMOTET対策推奨設定 Cloud Edge編 (Ver 1.0)

2022年 3月 西日本電信電話株式会社

## 1.管理コンソールへのログイン方法(1/2)

ご登録いただいております「管理者様アドレス」宛に、メールにて、ログインに必要なURL・アカウントID情報をお送りしております。 ログインURLをクリックし、アカウント名と設定したパスワードを入力し、ログインボタンを押します。

### <メール例>

| <ul> <li>□件名【セキュリティおまかせプラン】新規アカウント発行のお知らせ</li> <li>□送信元アドレス no-reply.security-omakase@west.ntt.co.jp</li> <li>□本文</li> </ul> |                                                                                                    |
|----------------------------------------------------------------------------------------------------|----------------------------------------------------------------------------------------------------|
| この度はNTT西日本 セキュリティおまかせプランへのお申込みありがとうございます。                                                                                    |                                                                                                    |
| お客様管理ポータルへのログイン用ユーザアカウントを発行致しました。次のURLからログインで<br>https:// <u>clp.trendmicro.com/Dashboard?T=xxxxxx</u>                       | <sup>ごきます。</sup> ログイン用URL                                                                                                    |
| アカウントの詳細:<br>アカウント名: TMF● ● ● ● ● ● ● ● ● ●                                                                                  |                                                                                                    |
| ログイン用のパスワードを設定する必要があります。次のURLからパスワードを設定してください。<br>このURLは7日間のみ有効です。<br>https:// ● ● ● ● ● ● ● ●                               | 。なお、                                                                                                    |
| 変更後のパスワードは大切に保管いただきますようお願いします。パスワードを忘れるとお客様<br>ポータルにログインできなくなります。                                                            | 管理                                                                                                    |
| ご不明な点がございましたら、次の連絡先にお問い合わせください。                                                                                              |                                                                                                    |
| 【本メールに関するお問い合わせ】<br>セキュリティおまかせプラン開通事務局<br>TEL : 0120-xxx-xxxx(9:00-17:00 平日 ※年末年始を除く)                                        | アカウント名とパスワード<br>を入力しログインをクリック                                                                                                    |
| 【サポートに関するお問い合わせ】<br>セキュリティおまかせサポートセンタ<br>TEL : 0800-xxx-xxxx(9:00-21:00 平日・土日祝 ※年末年始を除く)                                     | Is a service provider, this platform gives you:<br>Instant Provisioning - Provision a service for your customer anytime.<br>Easy Customer Support - One-click access to customer information<br>and license status.<br>True Software-as-a-Service - Provide your service as a monthly service<br>plan.<br>Great Brand Name Exposure - Put your brand and logo on the platform<br>and on selected services. |
| *このメールアドレスは配信専用です。このメッセージに返信しないようお願いいたします。                                                                                   | アカウントをまだ取得していない場合 <u>今</u><br>すぐ登録                                                                                                    |

2

## 1.管理コンソールへのログイン方法(2/2)

#### ログインURLをクリックし、アカウント名と設定したパスワードを入力し、ログインボタンを押します。ログインできますと、「セキュリティ おまかせプラン」にてご契約のサービスが表示されますので、Cloud Edgeの「コンソールを開く」を選択します。

| Dirensing Management Platform Powered by DIRENS. |                           |            |           |            |         |                       |
|--------------------------------------------------|---------------------------|------------|-----------|------------|---------|-----------------------|
| 登録済みの製品/サービス ヘルブ ▼                               |                           |            |           |            |         |                       |
| 製品/サービス +キーの入力 ①「コンソールを開く」を<br>選択します。            |                           |            |           |            |         |                       |
|                                                  | 製品/サービス ⇒                 | シート/ユニット キ | ライセンス種別 💠 | 開始日   ⇒    | 有効期感    | アクション                 |
|                                                  | Cloud Edge 50 ∰3          | 10 シート     | 製品版       | 2021/10/28 | 自動更新    | ┏ コンソールを開く            |
| ♥ 【NFR】エンドポイントセキュリティ                             | ウイルスパスターとシネスセキュリティサービス 前辺 | 10 シート     | 製品版       | 2020/12/03 | 自動更新    | ┏ コンソールを開く            |
|                                                  |                           |            |           |            | ♥ 有効期限内 | 🕽 間もなく期限切れ 🛛 😵 有効期限切れ |

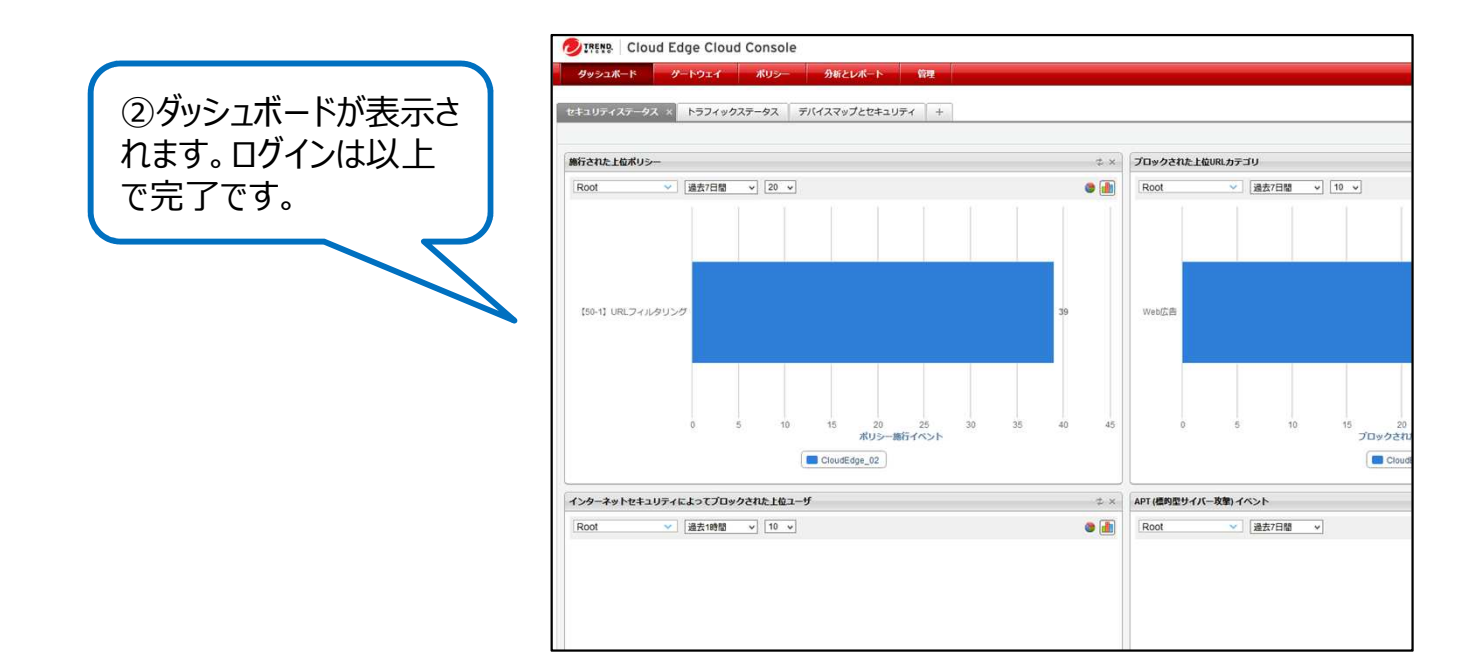

### |2.「不正プログラム対策」内の「スマートスキャン」「機械学習型検索」の有効手順(1/2)

#### 不正プログラム対策の機械学習型検索の有効する手順を記載します。 「ポリシー > セキュリティプロファイル > 【50-1】初期設定のプロファイル > 不正プログラム対策」の順に移動します。

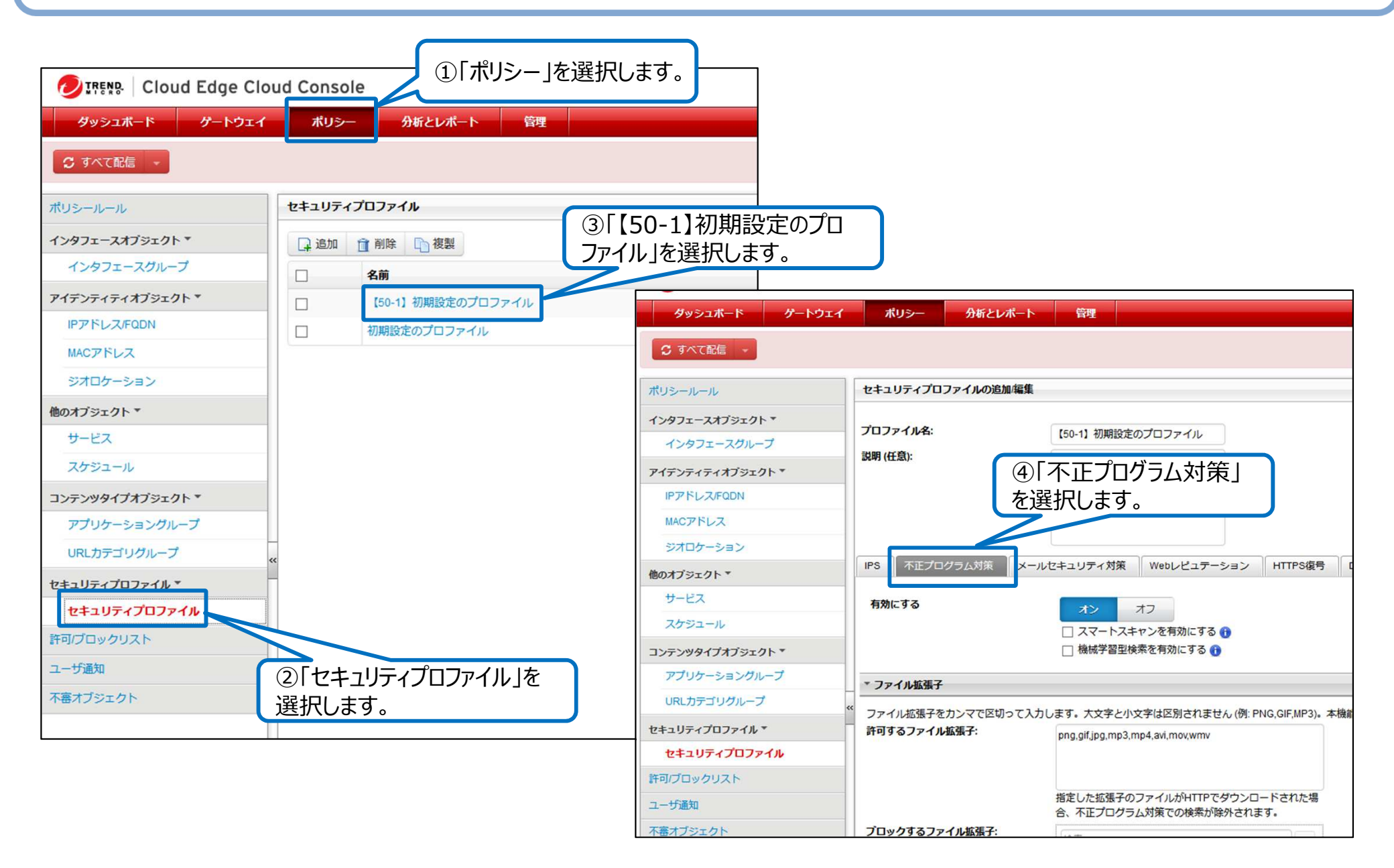

#### 「スマートスキャンを有効にする」にチェックを入れます。 「機械学習型検索を有効にする」にチェックを入れます。

| 🕖 IREND   Cloud Edge Clo | oud Console              |                                           |
|--------------------------|--------------------------|-------------------------------------------|
| ダッシュボード ゲートウェイ           | ポリシー 分析とレポート             | 管理                                        |
| € すべて配信 🔹                |                          |                                           |
| ポリシールール                  | セキュリティプロファイルの追加/編集       |                                           |
| インタフェースオブジェクト・           | プロファイル名:                 | 50-1】初期設定のプロファイル                          |
| マイデンティティオブジェクト *         | 説明 (任意):                 |                                           |
| IPアドレス/FQDN              |                          |                                           |
| MACアドレス                  |                          |                                           |
| ジオロケーション                 |                          |                                           |
| 他のオブジェクト ▼               | IPS 不正プログラム対策 メールセキ      | Fユリティ対策 Webレビュテーション HTTPS復号 DoS対象         |
| サービス                     | ①それぞれチェックを有効             | オンオフ                                      |
| スケジュール                   |                          | ✓ スマートスキャンを有効にする ()                       |
| コンテンツタイプオブジェクト *         |                          | ✔ 機械学習型検索を有効にする 🕦                         |
| アプリケーショングループ             |                          |                                           |
| URLカテゴリグループ              | <br>ファイル拡張子をカンマで区切って入力しま | す。大文字と小文字は区別されません。(例: PNG GIF MP3)。本機能はファ |
| セキュリティプロファイル 🔻           | 許可するファイル拡張子:             | ong,gif,jpg,mp3,mp4,avi,mov,wmv           |
| セキュリティプロファイル             |                          |                                           |
| 許可/ブロックリスト               |                          |                                           |
| ユーザ通知                    | 推 2                      | 記した拡張子のファイルがHTTPでダウンロードされた場               |

メールセキュリティ対策の機械学習型検索を有効化する手順を記載します。

メールセキュリティ対策タブを選択します。

不正プログラム対策の「機械学習型検索を有効化」をオンにします。処理は「タグの追加」を選択します。

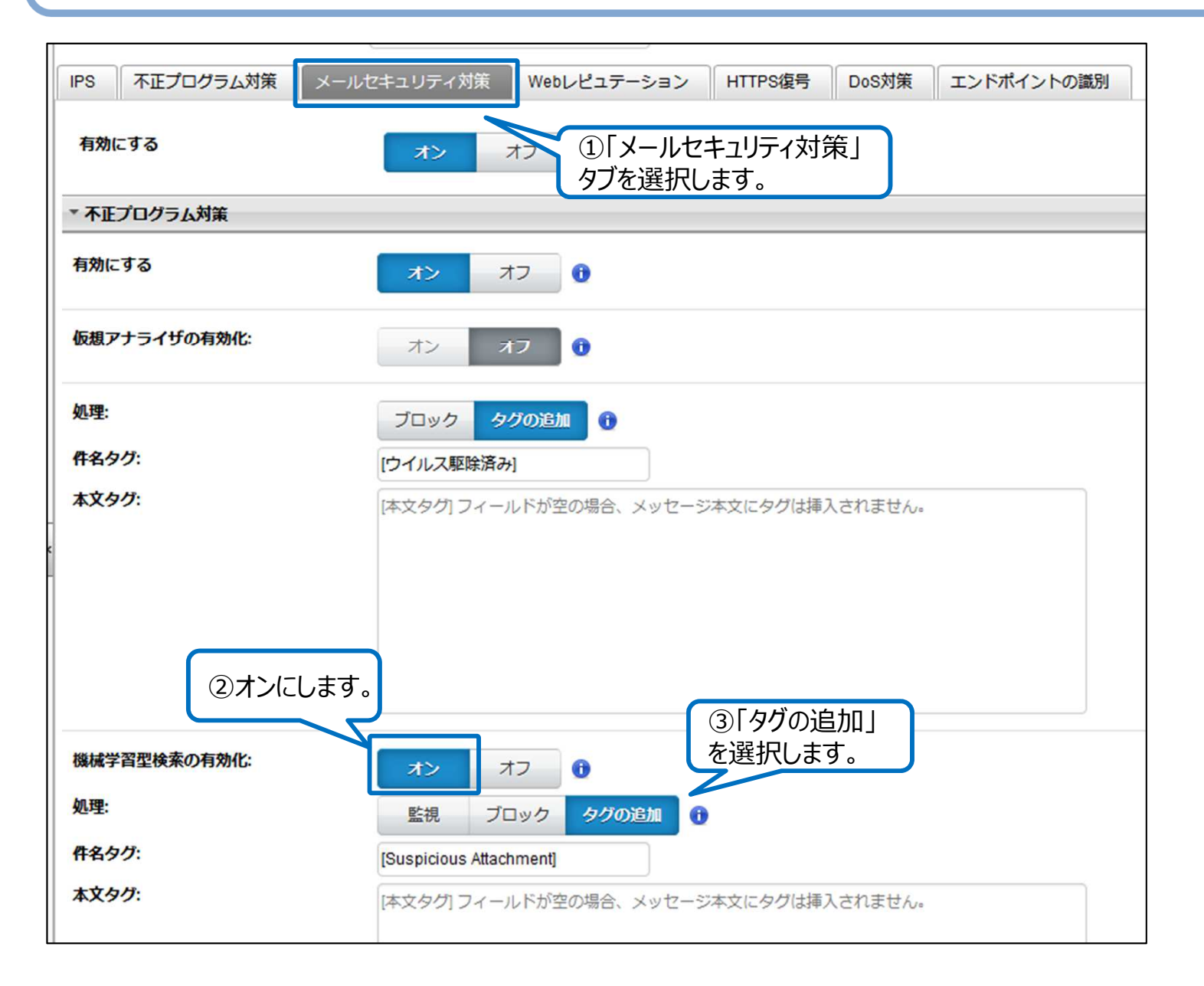

続いて、「スパムメール対策」の「メールレピュテーションを有効にする」のチェックを有効にします。 右下の「保存」ボタンを選択します。

| ▼ スパムメール対策                                                   |                         |
|--------------------------------------------------------------|-------------------------|
| 有効にするオンオフ                                                    |                         |
| <ul> <li>✓ メールレビュテーションを有効にする</li> <li>● 初期設定の推奨処理</li> </ul> |                         |
| RBL+に一致する接続を常時拒2 ①「メールレピュテーションを有効にする」の                       |                         |
| Zombieに一致する接続を一時の、ナエックを有効にする。<br>〇 一致するすべての接続に適用する処理         |                         |
| SMTPのエラーコード 450 (範囲400~599、初期設定値=450)                        |                         |
| SMTPのエラー文字列 サービスは使用できません                                     |                         |
| スパムメール対策による検出率(セキュリティレベル)                                    |                         |
|                                                              | <br>②右下の「保存」<br>を選択します。 |
|                                                              |                         |
|                                                              | 保存 キャンセル                |

## 4.Cloud Edge本体への設定反映

Cloud Edge本体に設定を反映させるために「すべて配信」を選択します。 ゲートウェイ配信ステータスが「成功」になることを確認します。

| 🕖 IREND Cloud Edge ( | Cloud Console    |                   |     |                  |
|----------------------|------------------|-------------------|-----|------------------|
| ダッシュボード ゲートウュ        | イ ポリシー           | 分析とレポート 管理        |     |                  |
|                      | れました。 [すべて配信] をク | リックして変更を反映してください。 |     |                  |
| ポリシールール ①「すべて配信      | ]を選択します。 っ       | アイル               |     |                  |
| インタフェースオブジェクト *      | 。 追加 前 削         | 徐 🗋 複製            |     |                  |
| インタフェースグループ          | 日 名前             |                   |     |                  |
| アイデンティティオブジェクト *     | [50              |                   |     |                  |
| IPアドレス/FQDN          | □ 初期             |                   | ×   | ゲートウェイ配長ステータス ×  |
| MACアドレス              |                  |                   | F43 | A B Root         |
| ジオロケーション             |                  | CloudEdge_02      |     | ✓ 🖬 CloudEdge_02 |
| 他のオブジェクト▼            |                  |                   |     |                  |
| サービス                 |                  |                   |     |                  |
| スケジュール               |                  |                   |     |                  |
| コンテンツタイプオブジェクト *     |                  |                   |     |                  |
|                      |                  |                   |     |                  |
|                      |                  | 配信中: 1            |     | 成功: 1            |
|                      |                  |                   |     |                  |
|                      |                  |                   |     | ②「成功」を確認します。     |

# 5.Cloud Edgeからログオフ

Cloud Edgeの右上の「ログオフ」を選択します。 Licensing Management Platformの「ログアウト」を選択します。

| ··· 🗵 🏠                                                           | III\ ⊡ ®° ≡      |                      |         |
|-------------------------------------------------------------------|------------------|----------------------|---------|
| ようこそ ke*****929 3(0 日本語 🔽                                         | ログオフ ヘルプ・ 🥥      |                      |         |
|                                                                   | ①「ログオフ」を選        | 択します。                |         |
|                                                                   |                  |                      |         |
|                                                                   |                  |                      |         |
| 検索                                                                | 7                | ②「ログアウト <sub>」</sub> | を選択します。 |
| TREND: Licensing Management Platform Power     登録済みの製品/サービス ヘルブ マ | ered by 🕖 IREND. |                      | ユーザ氢素情報 |
| 製品/サービス                                                           |                  |                      |         |

以上で設定は完了です。

### 6.その他留意事項

その他留意事項として、以下の点にご留意ください。

- ・ 被害に遭わない心がけとして、以下2点についてもご留意ください。
  - 不審なメールや添付ファイルを開かないこと
  - Officeのマクロ機能を「無効」にしておくこと
- 下記のサイトもご参考いただき、必要な対策を実施ください。 JPCERT/CCマルウエアEmotetへの対応FAQ <u>https://blogs.jpcert.or.jp/ja/2019/12/emotetfaq.html</u>
- ・ 以下の推奨設定につきましては、デフォルト値(施工時)有効済の設定となります。
  - 「メールセキュリティ対策」内の「不正プログラム対策」を有効にする
  - 「メールセキュリティ対策」内の「スパムメール対策」を有効にする
  - 「Webレピュテーション」を有効にする
- ・ 以下の推奨設定につきましては、別途クラウドサンドボックスオプションの契約が必要となります。
- 「メールセキュリティ対策」「不正プログラム対策」内の「仮想アナライザの有効化」をオンにする